# Unterricht in der Schule und Zuhause

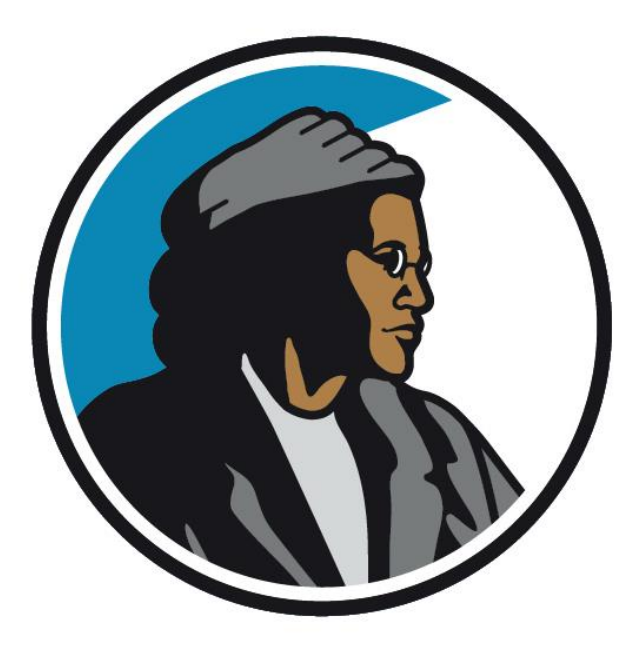

#### Was musst du dafür wissen?

## Was lernst du heute kennen?

- Der Lernplan

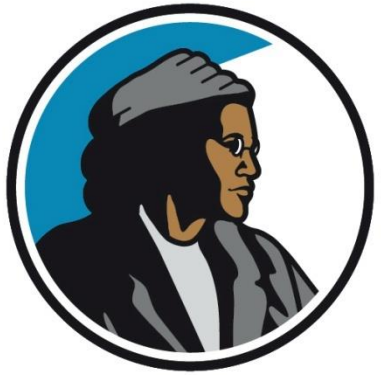

Digitales Lernen 1

 -> Iserv (Email, Aufgaben)
 -> PDF-Expert
 -> Jitsi Meet

## Der Lernplan

- Eine Wochenübersicht, in die du jeden Tag einträgst, was du zuhause und in der Schule gelernt hast.
- Im Lernplan trägst du ein, wann du in die Schule gehst und welches Fach unterrichtet wird.
- Der Lernplan wird **im Präsenzunterricht besprochen**.
- Für jede Woche gibt es einen neuen Lernplan.

Rosa-Parks-Schule

#### Lernplan

#### Woche 11.05.-15.05.2020

| Fach                                         | Montag | Dienstag | Mittwoch | Donnerstag | Freitag |
|----------------------------------------------|--------|----------|----------|------------|---------|
| Unterricht<br>in der<br>Schule?<br>(Uhrzeit) |        |          |          |            |         |
| 1                                            |        |          |          |            |         |
| 2                                            |        |          |          |            |         |
| 3                                            |        |          |          |            |         |
| 4                                            |        |          |          |            |         |

## **Beispiel für einen Lernplan**

Rosa-Parks-Schule

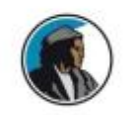

#### Lernplan

7d

Woche 11.05.-15.05.2020

| Fach                                         | Montag                                                  | Dienstag                    | Mittwoch                                             | Donnerstag                                                                    | Freitag                                                   |
|----------------------------------------------|---------------------------------------------------------|-----------------------------|------------------------------------------------------|-------------------------------------------------------------------------------|-----------------------------------------------------------|
| Unterricht<br>in der<br>Schule?<br>(Uhrzeit) |                                                         |                             |                                                      |                                                                               | KL<br>Gruppe A 8.30-10.30 Uhr<br>Gruppe B 11.30-13.30 Uhr |
| 1                                            | Deutsch                                                 | Mathe                       | Deutsch                                              | Deutsch                                                                       | Mathe                                                     |
|                                              | Lektüre, Kapitel 3,<br>Tagebucheintrag                  | Aufgaben eintragen          | Lektüre, Kapitel 4, Teil1<br>Fragen zum Verhalten    | Lektüre, Kapitel 4, Teil 2<br>Mindmap zu Till & Antonia                       | Aufgaben eintragen                                        |
| 2                                            | GL                                                      | Englisch                    | WL                                                   | WP1 D&G                                                                       | Englisch                                                  |
|                                              | Der erste deutsche<br>Parlament und seine<br>Beschlüsse | Aufgaben eintragen          | Wie die EU Gesetze<br>beschließt                     | Berufe am Theater<br>kennenlemen                                              | Aufgaben eintragen                                        |
| 3                                            | NW<br>Metalle und ihre<br>Eigenschaften                 | Ital.<br>Aufgaben eintragen | Kunst<br>#roomwithaview<br>Der Blick aus dem Fenster | Mathe<br>Aufgaben eintragen                                                   |                                                           |
| 4                                            |                                                         |                             |                                                      | GL                                                                            |                                                           |
|                                              |                                                         |                             |                                                      | Erinnerung an Robert Blum -<br>Sollte eine Straße nach ihm<br>benannt werden? |                                                           |

## Welche Apps & Funktionen sind wichtig?

**Digitales Lernen 1** 

1. Iserv (Email & Aufgaben)

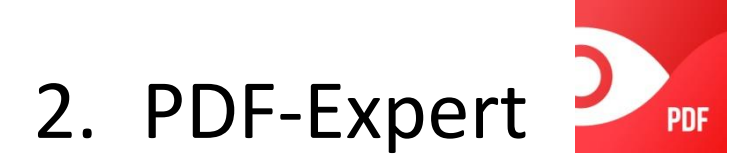

3. Jitsi Meet 🤌

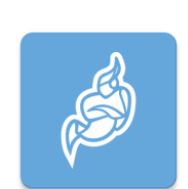

## Iserv/ Email

**IServ** 

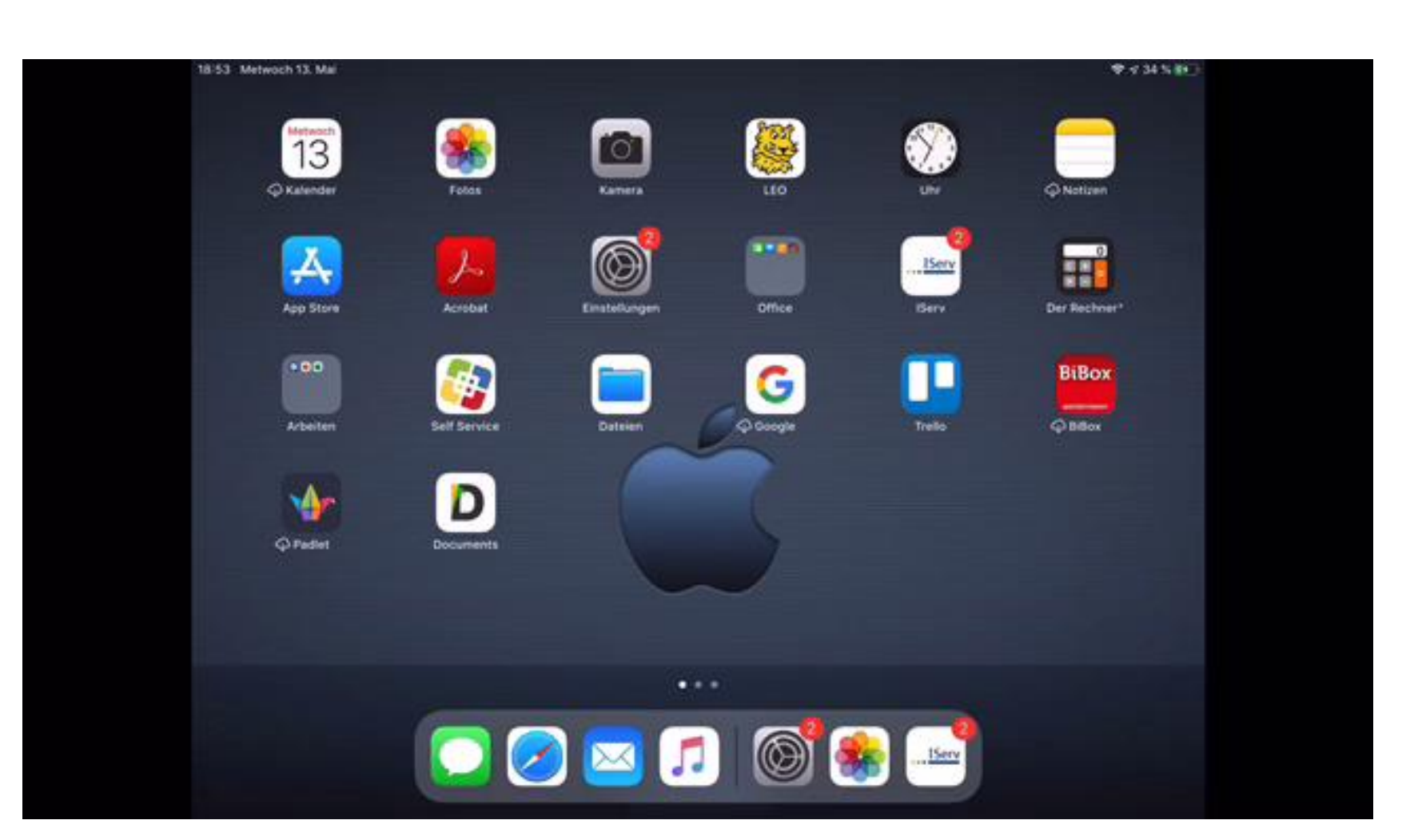

#### Erklärvideo Emails: Zum Starten anklicken

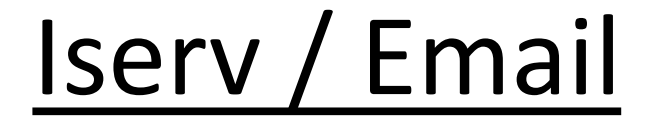

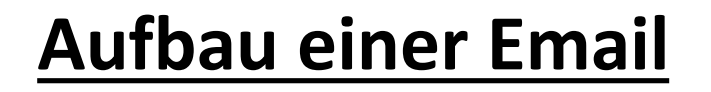

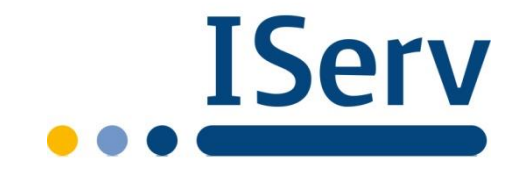

#### Betreff: Nachfrage Material für Unterricht

Sehr geehrte / Liebe Frau Müller,

Ich würde gerne wissen, welche Materialien ich morgen mit in die Schule bringen soll.

Über eine Antwort würde ich mich sehr freuen. Mit freundlichen Grüßen / Viele Grüße Max Mustermann

# Iserv - Email

### Heute:

 Löschen aller Emails, die nicht mehr aktuell sind

 Löschen aller Emails im "Papierkorb"

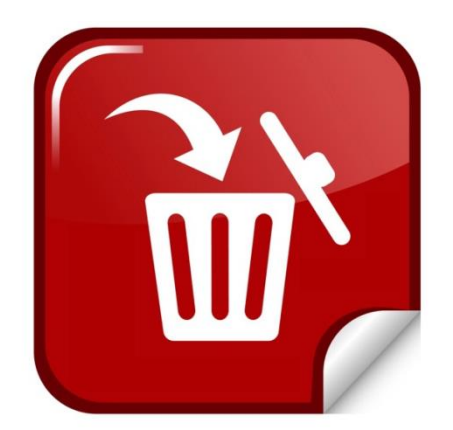

## Iserv / Aufgaben

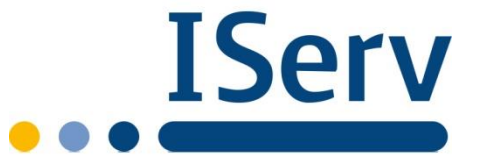

#### Arbeitszeit: 08.00-15.30 Uhr

-> Alle Aufgaben morgens durchsehen

#### -> Habe ich Fragen?

Welche\*r Lehrer\*in hat wann eine Videosprechstunde?

Wen kann ich per Email anschreiben?

-> Aufgaben des Tages in den Lernplan eintragen

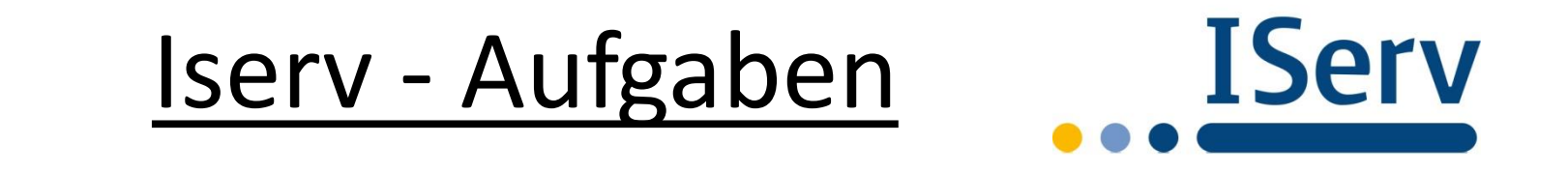

### <u>Heute</u>

### -bereits bearbeitete Aufgaben löschen

## Aufgaben mit rotem Punkt sind noch nicht bearbeitet

### Anleitung zum Arbeiten mit PDF Expert

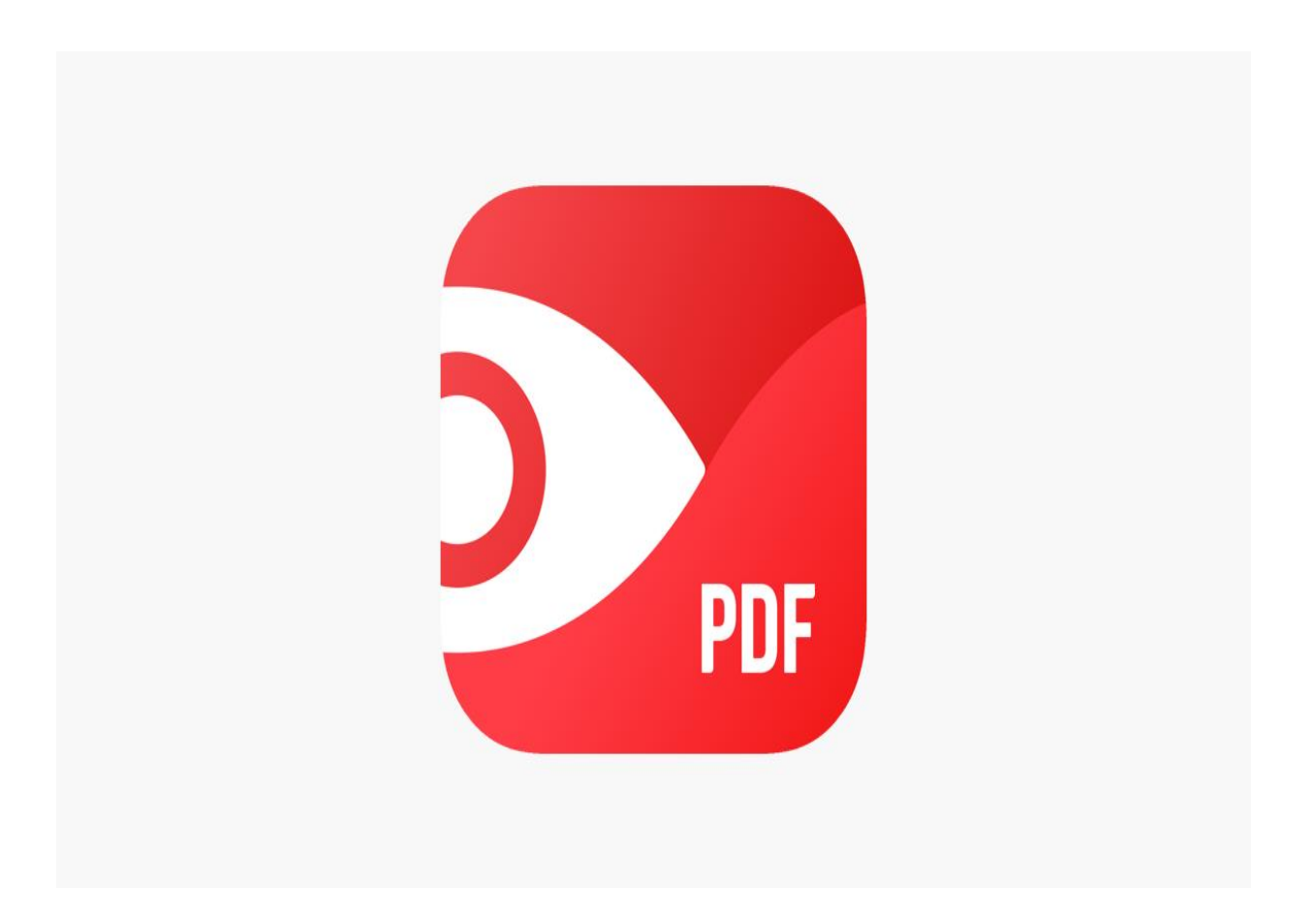

## Wo finde ich die App?

Alle Apps können in der Self Service App auf eurem iPad gefunden werden.

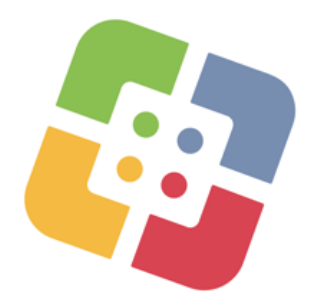

| SEK Duden<br>Wörterbücher Deu<br>AppImage: Set Set Set Set Set Set Set Set Set Set                                                                                                    | 17:38 Dienstag | 12. Mai                              | Sekunda      | arschule       |                                            | <i><b>奈</b> √</i> 51 % ■<br>Q. Suchen |
|----------------------------------------------------------------------------------------------------|----------------|--------------------------------------|--------------|----------------|--------------------------------------------|---------------------------------------|
| SEK GarageBand<br>AppSEK GarageBand<br>AppSEK Movie<br>AppSEK Jitsi Meet<br>                                                                                                    | DUDEN          | SEK Duden<br>Wörterbücher Deu<br>App | 0            | B              | SEK Explain<br>Everything Legacy<br>App    | INSTALLIEREN                          |
| SEK idovie<br>AppSEK Jitsi Meet<br>AppAppSEK Köytöte<br>AppImage: Sek Klett<br>Augmented<br>AppImage: Sek Klett<br>Augmented<br>AppImage: Sek Klett<br>Augmented<br>AppImage: Sek Klett<br>Augmented<br>AppImage: Sek Klett<br>Augmented<br>                                                                                                    | <b>S</b>       | SEK GarageBand<br>App                | 0            | G              | SEK Grammatisch<br>App                     | INSTALLIEREN                          |
| SEK Köynote<br>AppImstallerenKlett<br>AppImstallerenImage: Sek Microsoft Word<br>AppImage: Sek Mumbers<br>AppImstallerenImstallerenImage: Sek Pages<br>AppImstallerenImstallerenImstallerenImage: Sek Pages<br>AppImstallerenImstallerenImstallerenImage: Sek Pages<br>AppImstallerenImstallerenImstallerenImage: Sek Pages<br>AppImstallerenImstallerenImstallerenImage: Sek Pages<br>AppImstallerenImstallerenImstallerenImstallerenImstallerenImstallerenImstallerenImstallerenImstallerenImstallerenImstallerenImstallerenImstallerenImstallerenImstallerenImstallerenImstallerenImstallerenImstallerenImstallerenImstallerenImstallerenImstallerenImstallerenImstallerenImstallerenImstalleren                                                                                                    |                | <b>SEK iMovie</b><br>App             | 0            | ø              | SEK Jitsi Meet<br>App                      | 0                                     |
| $ \begin{array}{ c c c c c } \hline \begin{tabular}{ c c c c } \hline \begin{tabular}{ c c c c } \hline \begin{tabular}{ c c c c } \hline \begin{tabular}{ c c c c } \hline \begin{tabular}{ c c c c } \hline \begin{tabular}{ c c c c } \hline \begin{tabular}{ c c c c } \hline \begin{tabular}{ c c c } \hline \begin{tabular}{ c c c } \hline \begin{tabular}{ c c } \hline \begin{tabular}{ c c } \hline \bed{tabular} \hline \begin{tabular}{ c c } \hline \begin{tabular}{ c c } \hline \be$ |                | SEK Keyeote<br>App                   | 0            |                | SEK Klett<br>Augmented<br>App              | INSTALLIEREN                          |
| $ \begin{array}{ c c c c c c c c c c c c c c c c c c c$                                                                                                    |                | SEK Microsoft Word<br>App            | 0            |                | SEK Numbers<br>App                         | 0                                     |
| SEK PixIr<br>App       INSTALLIEREN       INSTALLIEREN       INSTALLIEREN       Imstallieren         Imstallieren       Imstallieren       Imstallieren       Imstallieren       Imstallieren         Imstallieren       Imstallieren       Imstallieren       Imstallieren       Imstallieren         Imstallieren       Imstallieren       Imstallieren       Imstallieren       Imstallieren                                                                                                    |                | SEK Pages<br>App                     | 0            | PDF            | SEN PDF Expert 7:<br>PDF bearbeiten<br>App | 0                                     |
| SEK Stop<br>Motion Studio<br>App       Image: Sek Swift<br>Playgrounds<br>App       Image: Sek Swift<br>Playgrounds<br>App       Image: Sek Swift<br>App       Image: Sek Swift<br>App                                                                                                    |                | SEK Pixlr<br>App                     | INSTALLIEREN |                | SEK Self<br>Service Mobile<br>App          | 0                                     |
| SEK Trello<br>App INSTALLIEREN SEK WDR aktuell<br>App INSTALLIEREN                                                                                                    | 22             | SEK Stop<br>Motion Studio<br>App     | 0            | <u></u>        | SeK Swift<br>Playgrounds<br>App            | INSTALLIEREN                          |
|                                                                                                    |                | SEK Trello<br>App                    | INSTALLIEREN | WDR<br>aktuell | SEK WDR aktuell<br>App                     | INSTALLIEREN                          |

## Wozu brauche ich die App?

Die App ermöglicht es dir, direkt in einer PDF Datei zu arbeiten und diese anschließend zu speichern.

#### Man kann direkt:

- Markieren
- Ausfüllen
- Unterstreichen
- Formen einfügen
- Durchstreichen

und noch vieles mehr

#### PDF Datei aus einer Aufgabe öffnen

In den Aufgaben finden sich wie gewohnt, unter Dateien, alle wichtigen Arbeitsmaterialien.

> Klicke die PDF Datei an und anschließend wird sie auf dein iPad heruntergeladen.

| Titel<br>Besitzer<br>Starttermin<br>Abgabetermin<br>Erstellt am<br>Beschreibung        | Testaufgabe                                                                                                    |
|----------------------------------------------------------------------------------------|----------------------------------------------------------------------------------------------------|
| Teilnehmende Grup<br>Teilnehmende Benut<br>Verwaltende Gruppen<br>Verwaltende Benutzer | Meine Videosprechstunde ist heute von X-Y<br>Jitsi Meet Kennwort: testesttest<br>(keine)<br>(keine)<br>(keine)<br>(keine) |
|                                                                                        | Vorsch                                                                                                    |
|                                                                                        |                                                                                                    |

#### PDF Datei aus einer Aufgabe öffnen II

Wenn die PDF Datei vollständig runtergeladen wurde öffnet sich ein kleineres Menüfenster. Hier wirst du von deinem iPad gefragt, mit welcher App du die Datei öffnen möchtest.

Wähle den Punkt "In PDF Expert kopieren" aus.

|                                                                       | sk-monheim.de          |            |
|-----------------------------------------------------------------------|------------------------|------------|
|                                                                       |                        | Vorscha    |
| ateien                                                                |                        |            |
| Landschaften in Nordrhein-Westfaler                                   | n.pdf (918.77 KB)      |            |
| ogaben                                                                |                        |            |
| 9/25                                                                  |                        |            |
|                                                                       |                        | Alle anzei |
| PDF-Dokument - 941 KB                                                 | estfalen               |            |
|                                                                       |                        |            |
| ด 🖂 🔇                                                                 |                        |            |
| AirDrop Mail Skype                                                    | Dropbox N              |            |
| Kopieren                                                              | ۵ –                    |            |
| Markierung                                                            | 8                      |            |
| Drucken                                                               |                        |            |
| In Dateien sichern                                                    | 8                      |            |
|                                                                       | 0                      |            |
| In PDF Expert kopieren                                                |                        |            |
| In PDF Expert kopieren<br>In Dropbox speichern                        | <b>₽</b> ₩<br><b>₩</b> |            |
| In PDF Expert kopieren<br>In Dropbox speichern<br>Aktionen bearbeiten | ₩                      |            |

### Arbeiten in PDF Expert

Die ausgewählte PDF Datei öffnet sich automatisch in PDF Expert.

Nun kann in der Datei gearbeitet werden.

Dafür gibt es verschiedene Tools.

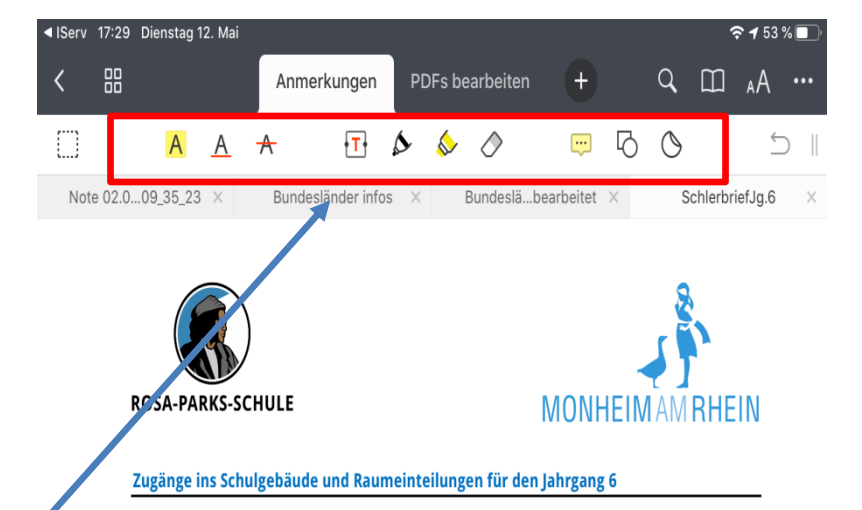

Liebe Schülerinnen und Schüler der Jahrgangsstufe 6,

wie ihr bereits erfahren habt, könnt ihr jetzt tageweise wieder in die Schule kommen. Für euch ist der erste Schultag am Montag, 18.05.20 bei eurer Klassenlehrerin oder eurem Klassenlehrer. Aufgrund der Corona Pandemie ist es nach wie vor erforderlich, sich an besondere Regeln zu halten, insbesondere die Abstände zu anderen Personen und die Hygieneregeln sind einzuhalten.

Damit die Abstände zu anderen Personen im Schulgebäude besser eingehalten werden können, ist es notwendig die Schülerströme bereits beim Betreten des Schulgebäudes zu steuern. Wir haben eure Klassen deshalb in zwei Gruppen geteilt und auf Klassenräume im gesamten Schulgebäude verteilt. Je nachdem, in welchem Raum ihr seid, dürft ihr nur einen der drei Eingänge ins Schulgebäude nehmen. Diejenigen, die einen Klassenraum im Altbau haben und über die Eingänge an den Toiletten das Schulgebäude betreten, kommen bitte über den Heerweg oder über den Eingang an der Turnhalle vorbei auf das Schulgelände. Alle anderen nehmen den Haupteingang durch den Innenhof. Den Eingang der GBR dürft ihr nicht nutzen.

| Klasse 6a | Gruppe A | 8:30 – 10:30 Uhr  | Raum 111 (9a)  | Eingang Innenhof |
|-----------|----------|-------------------|----------------|------------------|
|           | Gruppe B | 11:30 - 13:30 Uhr | Raum 167 (10a) | 1. Treppenhaus   |
| Klasse 6b | Gruppe A | 8:30 – 10:30 Uhr  | Raum 115 (8d)  | Eingang Schulhof |
|           | Gruppe B | 11:30 - 13:30 Uhr | Raum 114 (8b)  | Jungentoilette   |
| Klasse 6c | Gruppe A | 8:30 – 10:30 Uhr  | Raum 203 (6b)  | Eingang Schulhof |
|           | Gruppe B | 11:30 - 13:30 Uhr | Raum 212 (6c)  | Jungentoilette   |
| Klasse 6d | Gruppe A | 8:30 – 10:30 Uhr  | Raum 132 (9d)  | Eingang Schulhof |
|           | Gruppe B | 11:30 - 13:30 Uhr | Raum 122 (D&G) | Mädchentoilette  |

Um sich selbst und andere Personen vor der Ansteckung mit dem Virus zu schützen, empfehlen wir auf dem Weg zur Schule, besonders aber in öffentlichen Verkehrsmitteln und im Schulgebäude einen Mund-Nase-Schutz zu tragen. In den Eingangsbereichen der Schule befinden sich Spender mit Desinfektionsmittel für die Hände. Bitte desinfiziert eure Hände direkt nach Betreten des Schulgebäudes. Es ist vollkommen ausreichen, wenn ihr den Pumpspender <u>einmal</u> betätigt und dann das Desinfektionsmittel gründlich auf der gesamten Handfläche verteilt.

#### Die wichtigsten Werkzeuge zum Bearbeiten

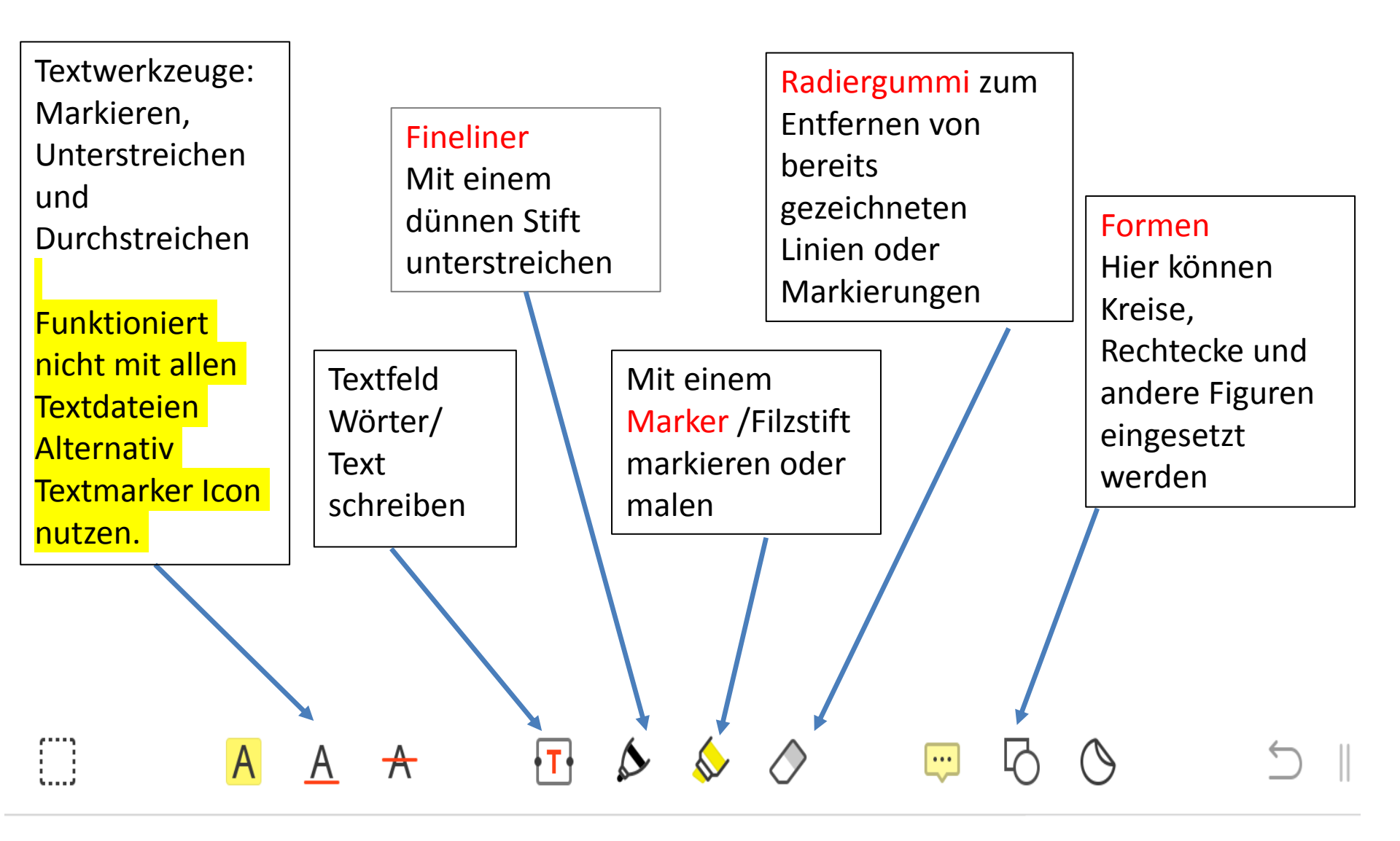

#### Arbeiten in PDF Expert II

Beim Anwählen eines Icons (Beispiel Text) erscheint rechts daneben die Farbauswahl.

Der Text ,den man schreibt, erscheint in dieser Farbe.

Möchte man die Farbe wechseln, klickt man einfach auf den runden Farbpunkt und wählt eine andere Farbe.

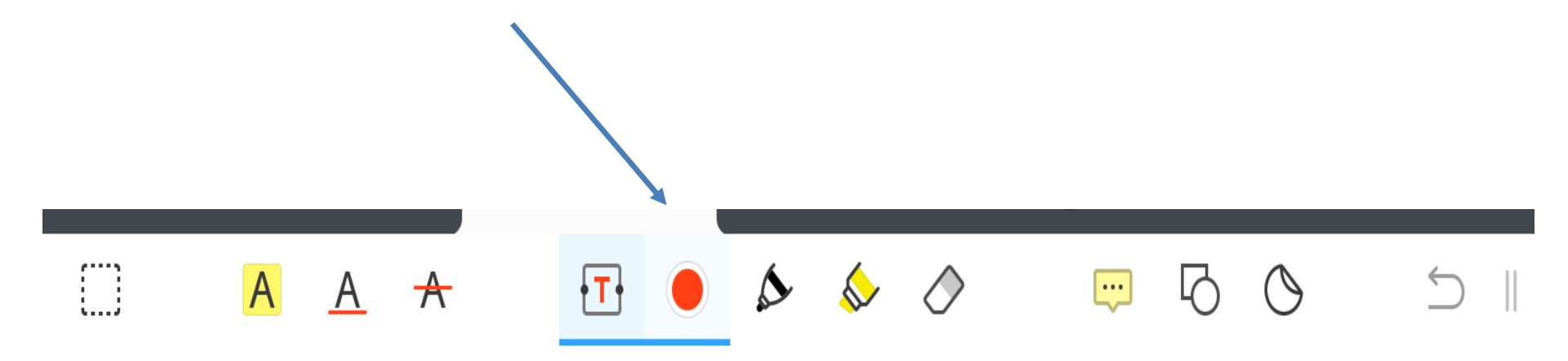

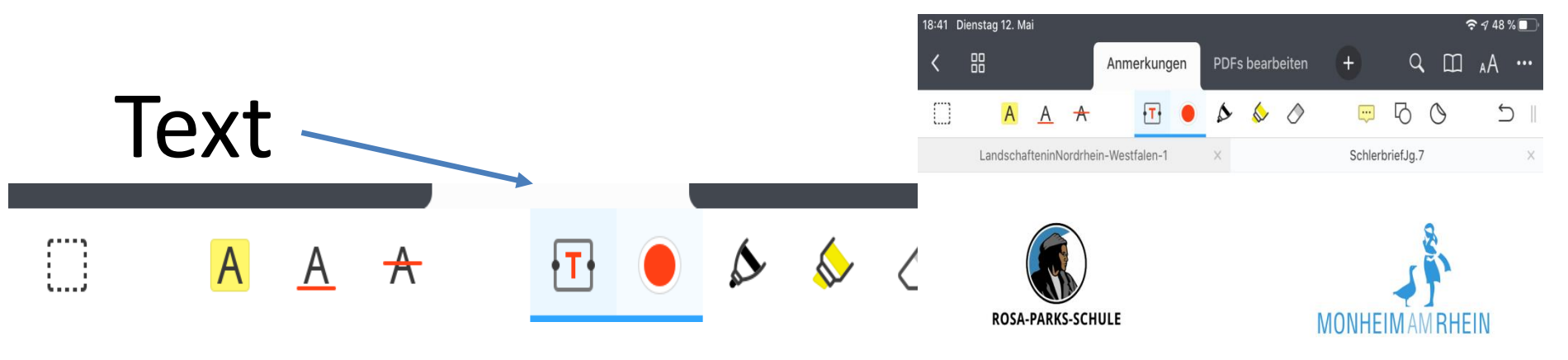

#### Zugänge ins Schulgebäude und Raumeinteilungen für den Jahrgang 7

Liebe Schülerinnen und Schüler der Jahrgangsstufe 7,

wie ihr bereits erfahren habt, könnt ihr jetzt tageweise wieder in die Schule kommen. Für euch ist der erste Schultag am Freitag, 15.05.20 bei eurer Klassenlehrerin oder eurem Klassenlehrer. Aufgrund der Corona Pandemie ist es nach wie vor erforderlich, sich an besondere Regeln zu halten, insbesondere die Abstände zu anderen Personen und die Hygieneregeln sind einzuhalten.

Damit die Abstände zu anderen Personen im Schulgebäude besser eingehalten werden können, ist es notwendig die Schülerströme bereits beim Betreten des Schulgebäudes zu steuern. Wir haben eure Klassen deshalb in zwei Gruppen geteilt und auf Klassenräume im gesamten Schulgebäude verteilt. Je nachdem, in welchem Raum ihr seid, dürft ihr nur einen der drei Eingänge ins Schulgebäude nehmen. Diejenigen, die einen Klassenraum im Altbau haben und über die Eingänge an den Toiletten das Schulgebäude betreten, kommen bitte über den Heerweg oder über den Eingang an der Turnhalle vorbei auf das Schulgelände. Alle anderen nehmen den Haupteingang durch den Innenhof. Den Eingang der GBR dürft ihr nicht nutzen.

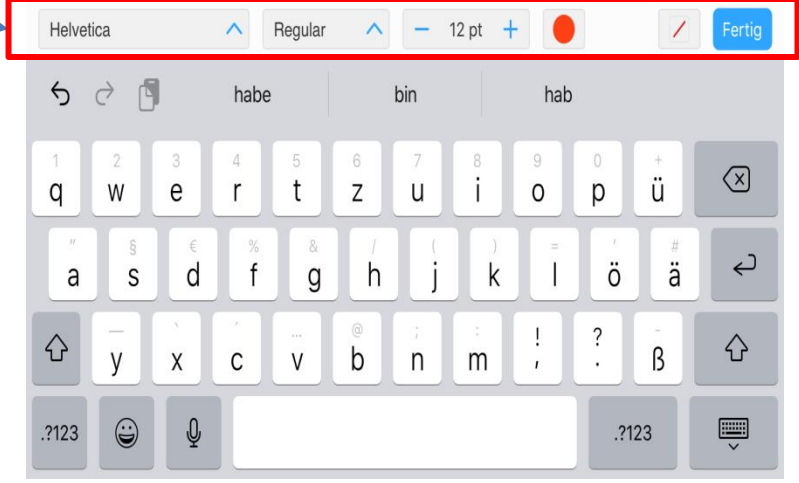

- Klicke auf die Stelle in der Datei, an der du etwas schreiben möchtest.
- Schriftgröße, Fettschrift, Kursiv und Schriftart können direkt oberhalb der Tastatur angepasst werden.
- 3. Das Textfeld ist anschließend mit dem Finger auch an eine beliebige andere Stelle zu verschieben.

## Fineliner / Marker

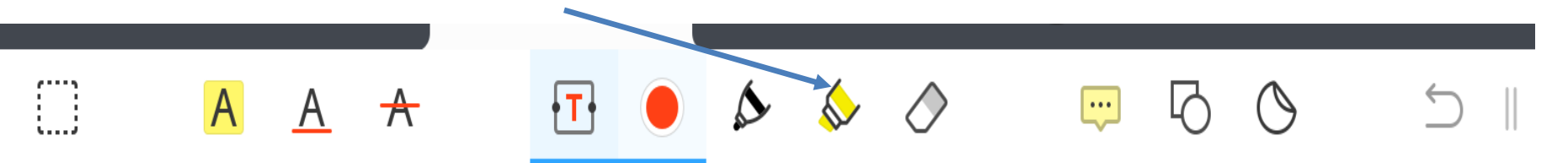

- Die Eigenschaften deines Stifts kannst du frei wählen.
  - Dies sind die Farbe, die Dicke des Stifts und die Deckkraft.
- Klicke dafür auf den farbigen Kreis neben dem ausgewählten Werkzeug.

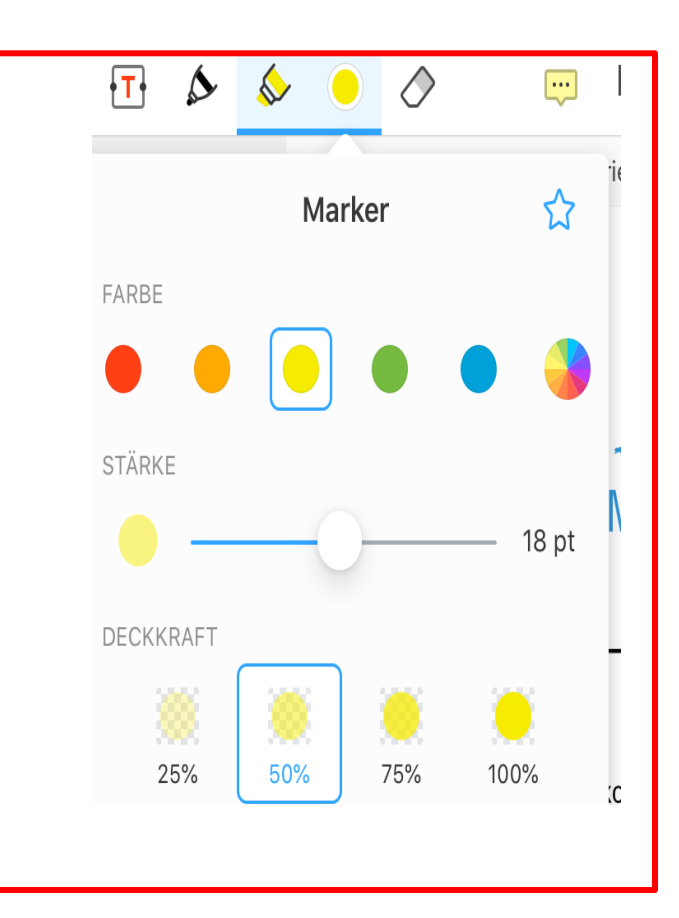

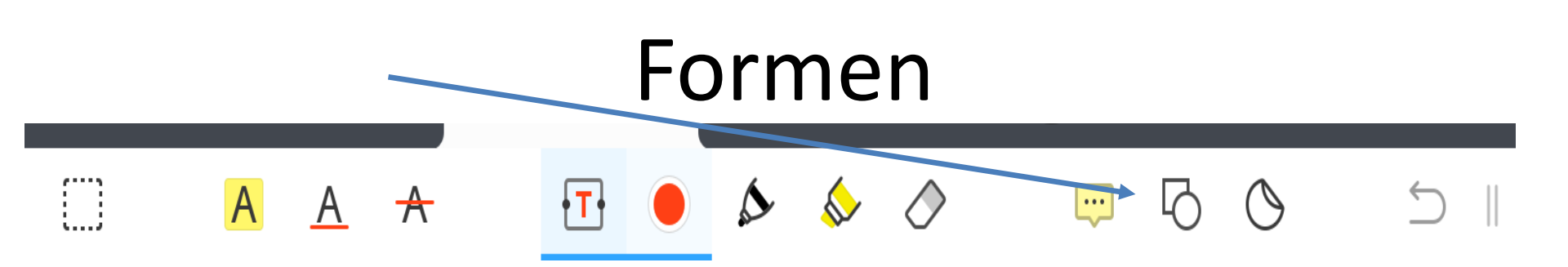

Die Eigenschaften deiner Form kannst du frei wählen. (Form, Dicke der Rahmenlinie und Farbe) Klicke dafür auf den farbigen Kreis neben dem ausgewählten Werkzeug. Anschließend kannst du die gewählte Form dorthin ziehen, wo sie sein soll. Mit den Fingern kannst du die Form größer oder kleiner ziehen und verschieben.

|                  | 00     | ا ک     |
|------------------|--------|---------|
|                  | Formen |         |
|                  | / /    | 2       |
| RAHMENFARBE      |        |         |
|                  |        | • 🍦     |
| RAHMENSTÄRKE     |        |         |
| • -0-            |        | —— 3 pt |
| Weitere Einstell | ungen  | >       |

### Fertige PDF speichern

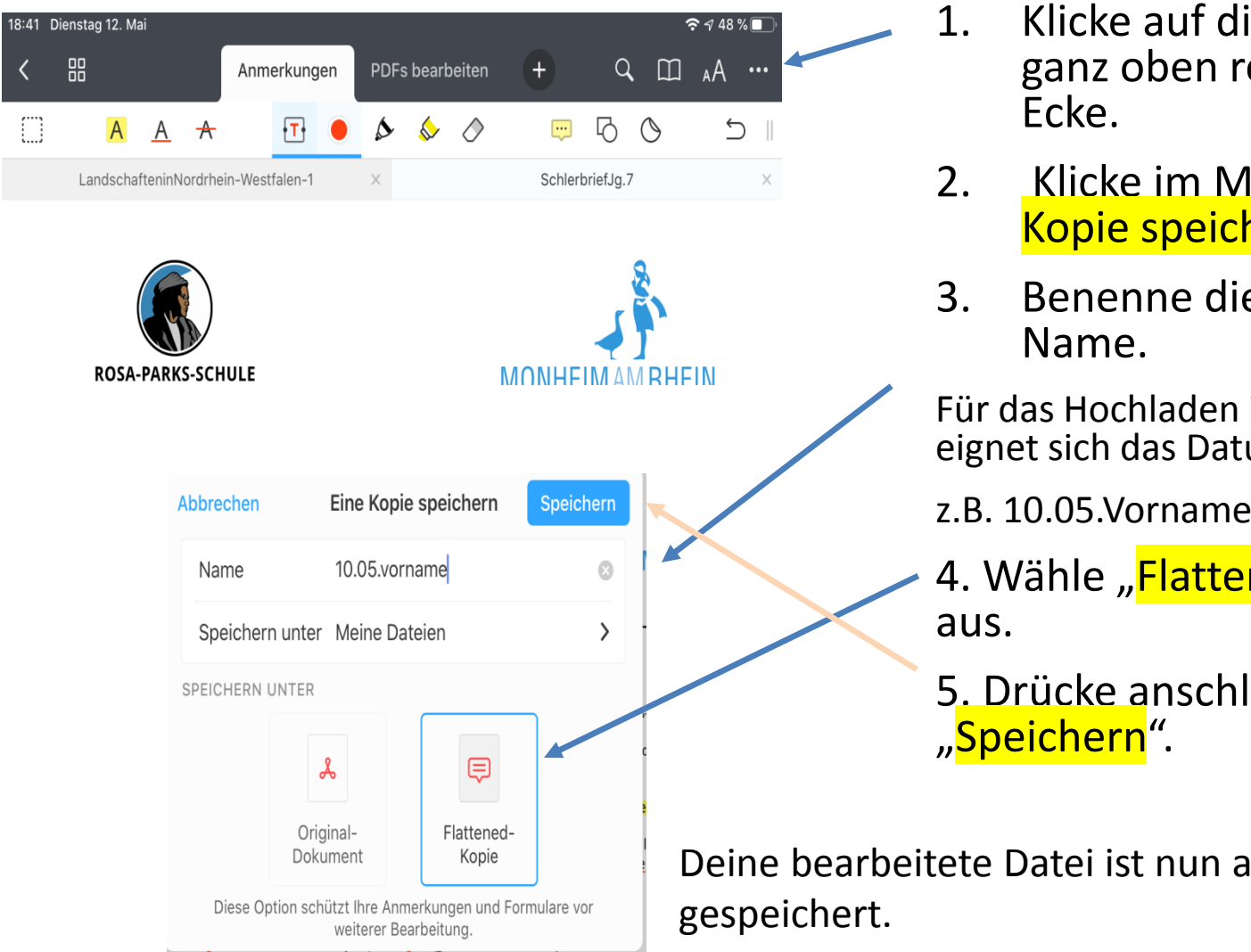

- Klicke auf die drei Punkte ganz oben rechts in der
- Klicke im Menü "Eine Kopie speichern".
- Benenne die Datei unter
- Für das Hochladen in den Aufgaben eignet sich das Datum+das Fach
- 4. Wähle "Flattened-Kopie"
- 5. Drücke anschließend

Deine bearbeitete Datei ist nun auf deinem iPad

#### Wo finde ich meine PDF-Dateien auf dem iPad?

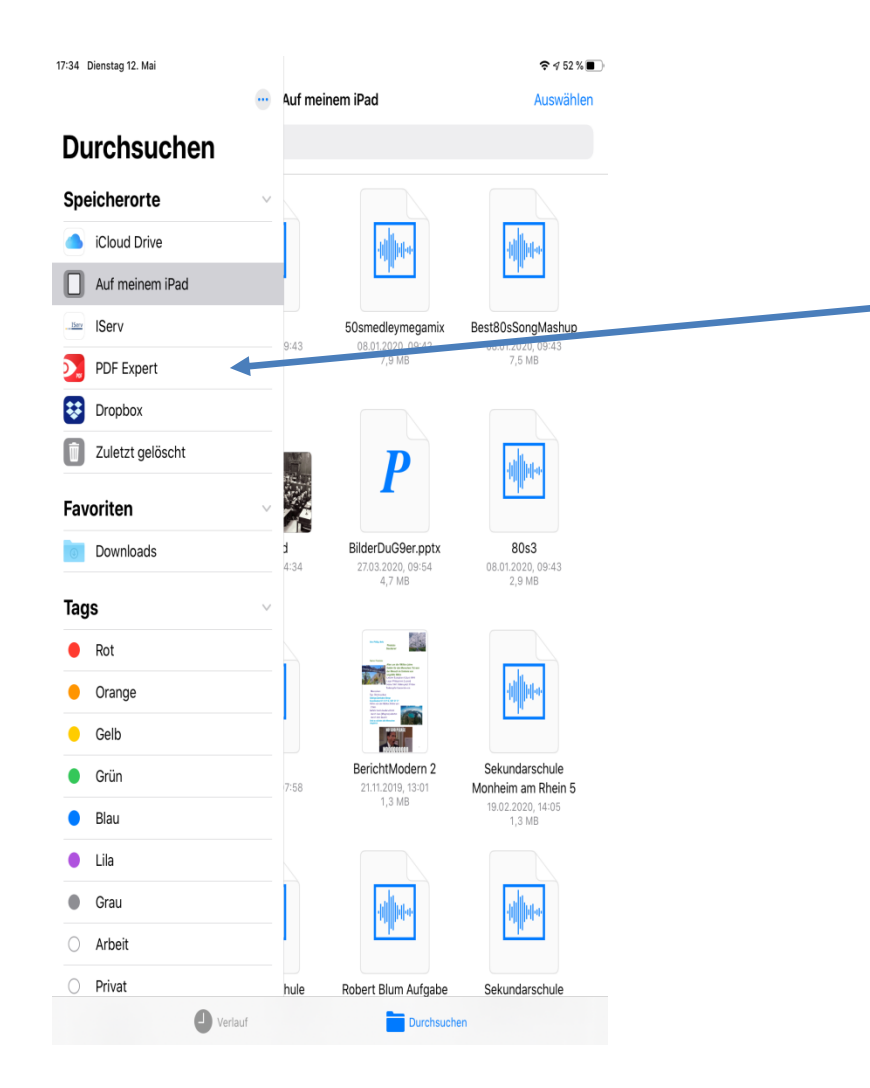

- Öffne dazu die App "Dateien" auf deinem iPad
- Die App speichert standartmäßig alle Dateien unter "PDF Expert"

#### Einreichen der bearbeiteten PDF in einer Aufgabe

Sind die Aufgaben erledigt, muss die bearbeitete Datei in der Aufgabe hochgeladen werden.

Dafür auf "<mark>Hochladen</mark>" klicken.

Es öffnet sich ein Menü.

Nun auf "<mark>Durchsuchen</mark>" klicken.

| n 09:00 15:00 15:00 16:00 16:00 16:00 16:00 16:00 16:00 16:00 16:00 17:00 17:0 | Ergebnisse hochladen<br>Ihre abgegeben Dateien<br>Es wurden noch keine Dateien eingereicht.<br>Neue Datei hochladen<br>() Hochladen<br>() Hochladen<br>() Hinzufügen                                                                                                    | (Poder Dateien ins Fenster ziehen                                                                                                    |                                                                                                    |
|----------------------------------------------------------------------------------------------------|----------------------------------------------------------------------------------------------------|----------------------------------------------------------------------------------------------------|----------------------------------------------------------------------------------------------------|
| n 09:00 15:00 15:00 16:00 16:0 | Ihre abgegeben Dateien<br>Es wurden noch keine Dateien eingereicht.<br>Neue Datei hochladen<br>O Hochladen I IServ-Dateien<br>Hinzufügen                                                                                                    | Oder Dateien ins Fenster ziehen                                                                                                    |                                                                                                    |
| 09:00 15:00 15:00 alten ner*innen entwerfen für die Werbung, für Bücher oder Postkarten verschiedene ie zu dem jeweiligen Produkt passen. sen vergangenen Wochen bereits gelemt, wie man einen Schriftzug sch (in 3D) gestaltet. lu verschiedene Schrift-Stile ausprobieren. in Wort oder einen Satz aus, den du in mindestens fünf verschiedenen Stilen Süche dir Schriftstile aus, die möglichst unterschiedlich sind. Zu manchen passen möglicherweise Muster( Punkte, Karo, Streifen) oder Motive (Blumen, Panenstande)                                                                                                    | Es wurden noch keine Dateien eingereicht.<br>Neue Datei hochladen                                                                                                    | C oder Dateien ins Fenster ziehen                                                                                                    |                                                                                                    |
| 15:00<br>alten<br>ner*innen entwerfen für die Werbung, für Bücher oder Postkarten verschiedene<br>ie zu dem jeweiligen Produkt passen.<br>Jen vergangenen Wochen bereits gelernt, wie man einen Schriftzug<br>sch (in 30) gestaltet.<br>lu verschiedene Schrift-Stile ausprobieren.<br>in Wort oder einen Satz aus, den du in mindestens fünf verschiedenen Stilen<br>Suche dir Schriftstile aus, die möglichst unterschiedlich sind. Zu manchen<br>passen möglicherweise Muster( Punkte, Karo, Streifen) oder Motive (Blumen,<br>Panenstände)                                                                                                    | Neue Datei nochladen                                                                                                    | C oder Dateien ins Fenster ziehen                                                                                                    |                                                                                                    |
| alten<br>nerfinnen entwerfen für die Werbung, für Bücher oder Postkarten verschiedene<br>ie zu dem jeweiligen Produkt passen.<br>den vergangenen Wochen bereits gelemt, wie man einen Schriftzug<br>sch (in 3D) gestaltet.<br>tu verschiedene Schrift-Stile ausprobieren.<br>in Wort oder einen Satz aus, den du in mindestens fünf verschiedenen Stilen<br>Suche dir Schriftstile aus, die möglichst unterschiedlich sind. Zu manchen<br>passen möglicherweise Muster( Punkte, Karo, Streifen) oder Motive (Blumen,<br>Panenstände)                                                                                                    | Hochladen     IServ-Dateien     Hinzufügen                                                                                                    | (Poder Dateien ins Fenster ziehen                                                                                                    |                                                                                                    |
| ner <sup>4</sup> Innen entwerfen für die Werbung, für Bücher oder Postkarten verschiedene<br>le zu dem jeweiligen Produkt passen.<br>Jen vergangenen Wochen bereits gelernt, wie man einen Schriftzug<br>sch (in 30) gestaltet.<br>Lu verschiedene Schrift-Stile ausprobieren.<br>in Wort oder einen Satz aus, den du in mindestens fünf verschiedenen Stilen<br>Suche dir Schriftstile aus, die möglichst unterschiedlich sind. Zu manchen<br>passen möglicherweise Muster( Punkte, Karo, Streifen) oder Motive (Blumen,<br>Jennenstände)                                                                                                    | ✓ Hinzufügen                                                                                                    |                                                                                                    |                                                                                                    |
| ten vergangenen Wochen bereits gelernt, wie man einen Schriftzug<br>sch (in 3D) gestaltet.<br>Iu verschiedene Schrift-Stile ausprobleren.<br>in Wort oder einen Satz aus, den du in mindestens fünf verschiedenen Stilen<br>Suche dir Schriftstile aus, die möglichst unterschiedlich sind. Zu manchen<br>passen möglicherweise Muster( Punkte, Karo, Streifen) oder Motive (Blumen,<br>Jannenstände                                                                                                    |                                                                                                    |                                                                                                    |                                                                                                    |
| in Wort oder einen Satz aus, den du in mindestens fünf verschiedenen Stilen<br>Suche dir Schriftstile aus, die möglichst unterschiedlich sind. Zu manchen<br>passen möglicherweise Muster( Punkte, Karo, Streifen) oder Motive (Blumen,<br>Senenstände )                                                                                                    |                                                                                                    |                                                                                                    |                                                                                                    |
| segenstande).                                                                                                    |                                                                                                    |                                                                                                    |                                                                                                    |
| rzu einen Bleistift, Buntstifte und Blanko-Papier.                                                                                                    |                                                                                                    |                                                                                                    |                                                                                                    |
| schicke ich Material, dass dir helfen wird, wenn du nicht weiterkommst.                                                                                                    |                                                                                                    |                                                                                                    |                                                                                                    |
| e und arbeite eine Stunde an deinen Schriftzügen.                                                                                                    |                                                                                                    |                                                                                                    |                                                                                                    |
| e deine Zeichnung am Ende ab und lade sie hier hoch.                                                                                                    |                                                                                                    |                                                                                                    |                                                                                                    |
| osprechstunde ist heute von 14-15 Uhr, da ich vorher noch in der Schule bin.                                                                                                    |                                                                                                    |                                                                                                    |                                                                                                    |
| orher Fragen habt, schickt mir gerne eine Email.                                                                                                    |                                                                                                    |                                                                                                    |                                                                                                    |
| irüße und viel Erfolg!                                                                                                    |                                                                                                    |                                                                                                    |                                                                                                    |
|                                                                                                    |                                                                                                    |                                                                                                    |                                                                                                    |
|                                                                                                    | chicke ich Material, dass dir helfen wird, wenn du nicht weiterkommst.<br>e und arbeite eine Stunde an deinen Schriftzügen.<br>deine Zeichnung am Ende ab und lade sie hier hoch.<br>sprechstunde ist heute von 14-15 Uhr, da ich vorher noch in der Schule bin.<br>her Fragen habt, schickt mir gerne eine Email.<br>üße und viel Erfolgt | chicke ich Material, dass dir helfen wird, wenn du nicht weiterkommst.<br>e und arbeite eine Stunde an deinen Schriftzügen.<br>deine Zeichnung am Ende ab und lade sie hier hoch.<br>sprechstunde ist heute von 14-15 Uhr, da ich vorher noch in der Schule bin.<br>her Fragen habt, schickt mir gerne eine Email.<br>üße und viel Erfolg! | chicke ich Material, dass dir helfen wird, wenn du nicht weiterkommst.<br>e und arbeile eine Stunde an deinen Schriftzügen.<br>deine Zeichnung am Ende ab und lade sie hier hoch.<br>sprechstunde ist heute von 14-15 Uhr, da ich vorher noch in der Schule bin.<br>her Fragen habt, schickt mir gerne eine Email.<br>üße und viel Erfolg! |

#### Einreichen der bearbeiteten PDF in einer Aufgabe II

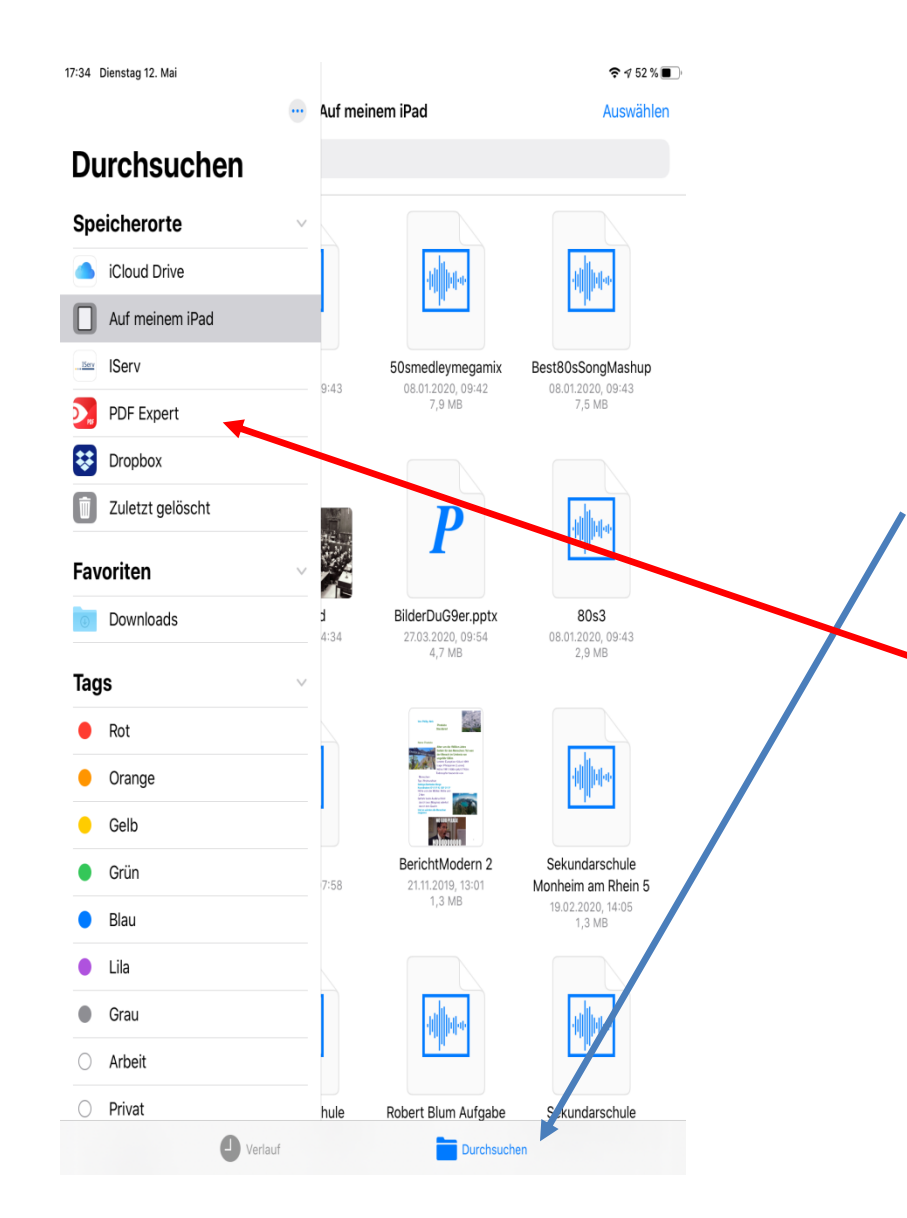

- Nach dem du "Durchsuchen" geklickt hast, öffnet sich eine Übersicht mit allen Dateien auf deinem iPad.
- 2. Klicke erneut unten am Rand "Durchsuchen"
- Wähle dann in dem links erscheinenden Menü "PDF Expert" aus
- 4. Nun siehst du alle deine bearbeiteten PDF Dateien.

#### Einreichen der bearbeiteten PDF in einer Aufgabe III

Wenn du die PDF Datei ausgewählt hast, die du hochladen möchtest, klickst du diese an und klickst anschließend wie sonst auch auf "Hinzufügen".

| Aufgabendetails                                                               |                                                                                                    | Ergebnisse hochladen                      |
|-------------------------------------------------------------------------------|----------------------------------------------------------------------------------------------------|-------------------------------------------|
| Erstellt von:                                                                 | Melerjohann                                                                                                    | Ihre abgegeben Dateien                    |
| Starttermin:                                                                  | 16.03.2020 09:00                                                                                                    | Es wurden noch keine Dateien eingereicht. |
| Abgabetermin:                                                                 | 16.03.2020 15:00                                                                                                    | Neue Datei nochladen                      |
| Beschreibung:                                                                 | Schrift gestalten                                                                                                    | Hochladen                                 |
|                                                                               | Grafikdesigner*innen entwerfen für die Werbung, für Bücher oder Postkarten verschiedene<br>Schriften, die zu dem jeweiligen Produkt passen.                                                                                                    | ✓ Hinzufügen                              |
|                                                                               | Du hast in den vergangenen wochen bereus gelehn, wie man einen schnitzug<br>perspektivisch (in 3D) gestaltet.                                                                                                    |                                           |
|                                                                               | Nun sollst du verschiedene Schrift-Stile ausprobieren.                                                                                                    |                                           |
|                                                                               | Suche dir ein Wort oder einen Satz aus, den du in mindestens fünf verschiedenen Stilen<br>gestaltest. Suche dir Schriftstile aus, die möglichst unterschiedlich sind. Zu manchen<br>Schriftstilen passen möglicherweise Muster( Punkte, Karo, Streifen) oder Motive (Blumen,<br>Gesichter, Gegenstände). | Цia                                       |
|                                                                               | Benutze hierzu einen Bleistift, Buntstifte und Blanko-Papier.                                                                                                    | пе                                        |
|                                                                               | Im Anhang schicke ich Material, dass dir helfen wird, wenn du nicht weiterkommst.                                                                                                    | Nai                                       |
|                                                                               | Gib dir Mühe und arbeite eine Stunde an deinen Schriftzügen.                                                                                                    | abe                                       |
|                                                                               | Fotografiere deine Zeichnung am Ende ab und lade sie hier hoch.                                                                                                    |                                           |
|                                                                               | Meine Videosprechstunde ist heute von 14-15 Uhr, da ich vorher noch in der Schule bin.                                                                                                    |                                           |
|                                                                               | Wenn ihr vorher Fragen habt, schickt mir gerne eine Email.                                                                                                    |                                           |
|                                                                               | Herzliche Grüße und viel Erfolg!                                                                                                    |                                           |
| Bereitgestellte Dateien:                                                      |                                                                                                    |                                           |
| <ul> <li>Beispielbild.png (518.0</li> <li>Beispielschriften.jpg (8</li> </ul> | 2 KB)<br>51.22 KB)                                                                                                    |                                           |

Hier erscheint der

Name der Datei, die

abgegeben wurde.

Postkarten.jpg (93.47 KB)

Erste

## Jitsi Meet

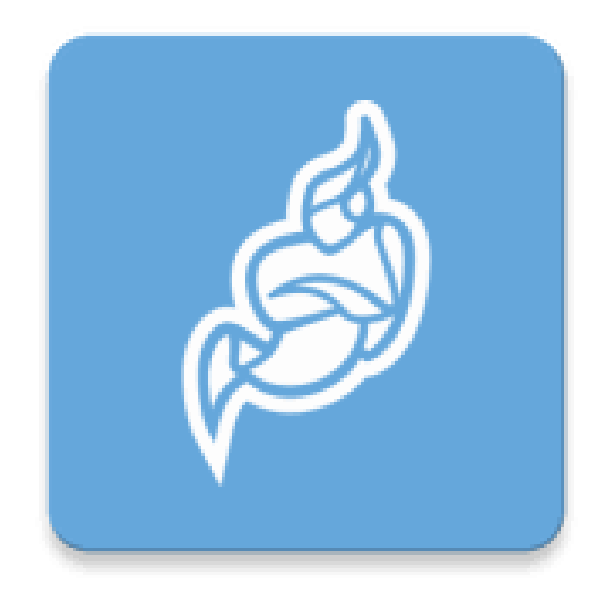

Mit Jitsi Meet können einzelne Personen oder ganze Gruppen miteinander per Video telefonieren.

## Eine Videokonferenz anlegen oder ihr beitreten

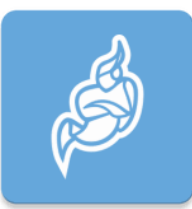

Für eine neue Konferenz:

- Einen neuen Konferenznamen festlegen.
- Es eignet sich: RPS Nachname/Klasse/Datum
- Achtung: Konferenzen mit allgemeinen Namen (z.B. "Test") werden zu einer großen zusammengefasst, auch mit denen außerhalb unserer Schule.
- Namen in das Feld "Konferenzname eingeben" eintippen.

## <u>Einer bestehenden Konferenz</u> <u>beitreten</u>

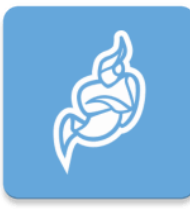

 Den Namen der bestehenden Konferenz in das Feld "Konferenzname eingeben" eint

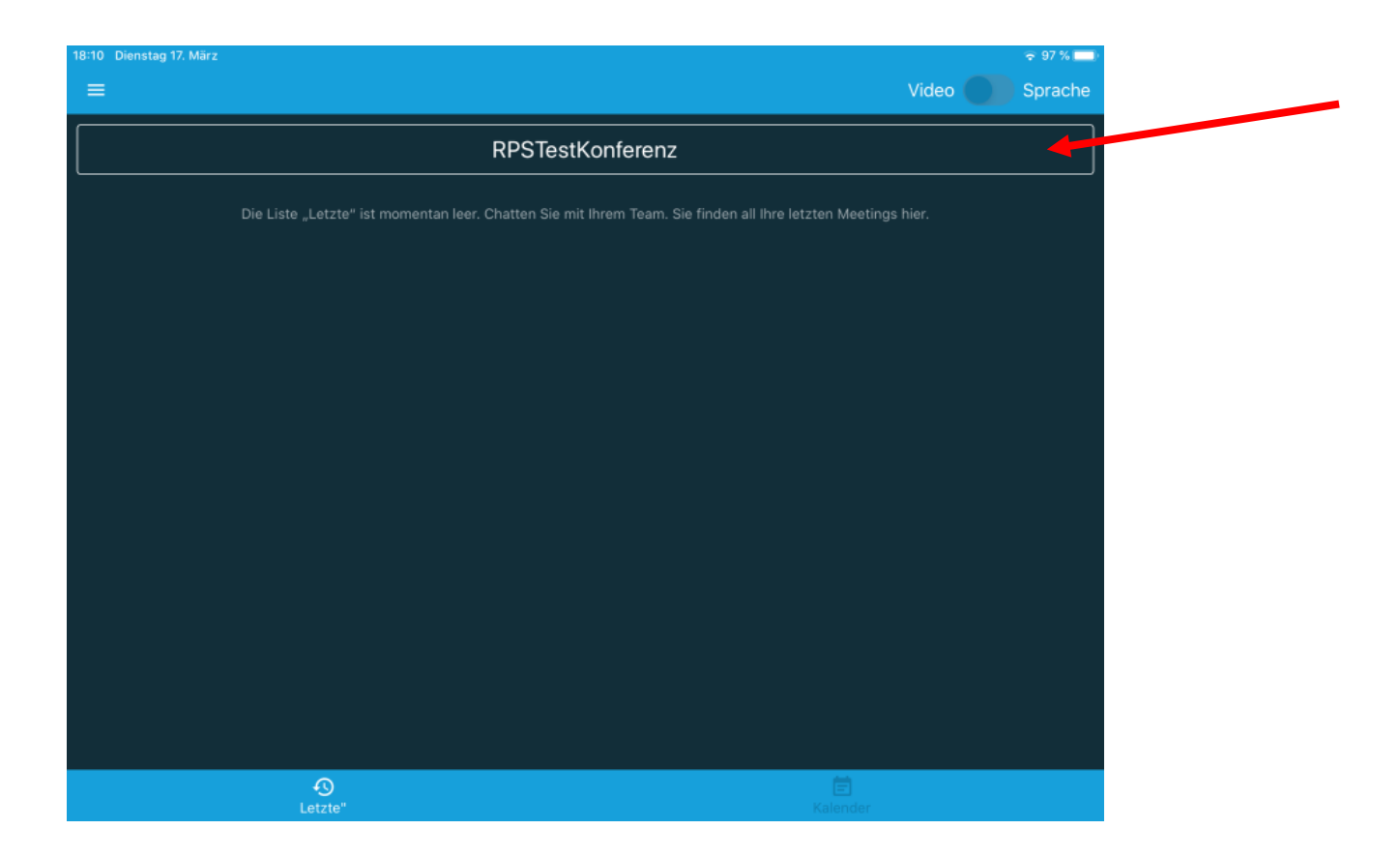

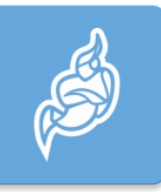

#### Vorherige Konferenzen werden im Anschluss weiter aufgeführt und können auch wieder aufgegriffen werden.

| 18:13 Dienstag 17. März                    |             |              |          | 🗢 97 % 🚞 |
|--------------------------------------------|-------------|--------------|----------|----------|
| =                                          |             |              | Video    | Sprache  |
|                                            |             |              |          |          |
|                                            | Konferenzna | ame eingeben |          |          |
| Heute                                      |             |              |          |          |
| RPSTestKonferenz<br>vor 2 Minuten<br>00:36 |             |              |          |          |
|                                            |             |              |          |          |
|                                            |             |              |          |          |
| O<br>Letzte"                               |             |              | Kalender |          |

## **Die Videokonferenz**

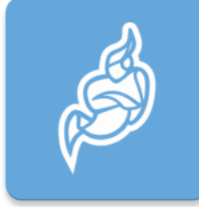

- Das Videofeld öffnet sich automatisch, nachdem man den Konferenznamen eingegeben und auf "beitreten" bestätigt hat.
- Andere Teilnehmer\*innen können sich mit dem Konferenznamen anmelden.
- Hier bietet sich eine zeitliche Absprache an.
- Je nach Serverbelastung können Konferenzen mit mehr als 5 Teilnehmer\*innen verzögert wiedergegeben werden.

#### <u>Wenn ihr euch selbst nicht sehen könnt,</u> <u>ist vermutlich eure Kamera nicht freigeschaltet</u>

#### Variante 1:

- Die App" Einstellungen" öffnen:
- Einstellungen -> Jitsi Meet (linke Spalte unten)-> Mikrofon und Kamera auf "grün" stellen

#### Variante 2:

- Im Videofeld ist das Mikrofon (links unten) und die Kamera (rechts unten) nicht weiß hinterlegt, sondern durchgestrichen.
- In diesem Fall einfach darauf klicken und freischalten.

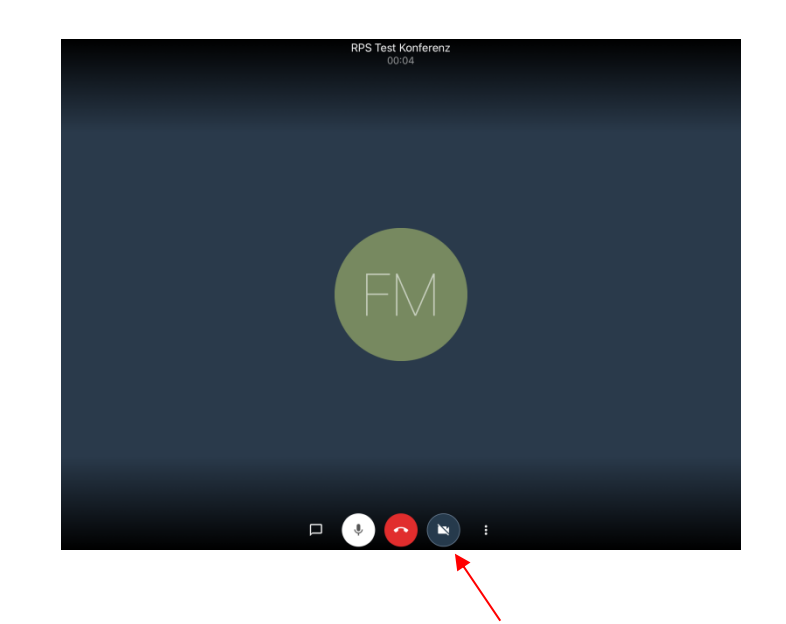

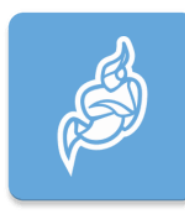

## Verhalten in der Videokonferenz

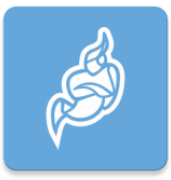

Im Videochat gelten dieselben Regeln wie im normalen Gespräch.

- Kamera und Ton bleiben <u>immer</u>an
- Man sitzt aufmerksam am Bildschirm und macht nicht nebenbei etwas anderes
- Man spricht nacheinander und fällt sich nicht ins Wort (das Programm schaltet sonst den Ton aus)

## Verhalten in der Videokonferenz

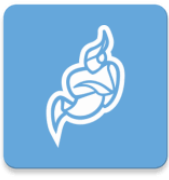

- Es ist **verboten**, Gespräche aufzunehmen, zu fotografieren oder den Bildschirm abzufilmen.
- Alle Lehrer\*innen und Schüler\*innen vertrauen darauf, dass sie ungestört miteinander sprechen ohne aufgenommen zu werden.

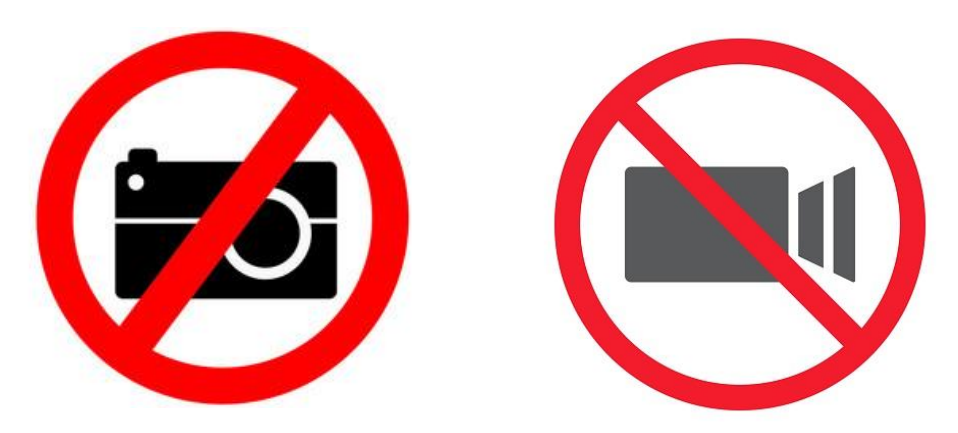

## Vorbereitung des digitalen Lernens

 Löschen aller alten Dateien auf dem Ipad, die nicht mehr benötigt werden.

 Löschen aller alten Fotos und Videos, auch im "gelöscht"-Ordner

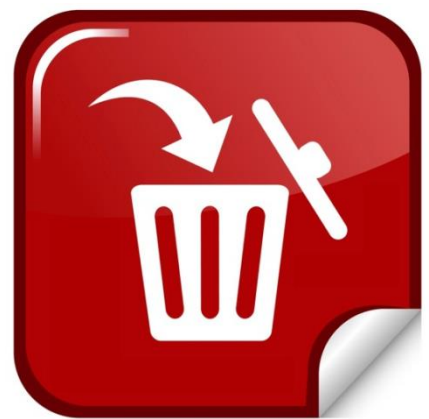

 Alle Apps, die nicht oft gebraucht werden in einen Ordner schieben

-> eine App auf eine andere schieben, dann entsteht ein Ordner

- Diese Apps sollten groß sichtbar bleiben:
  - Einstellungen
  - Kamera
  - Fotos
  - Iserv
  - Pages
  - Keynote
  - PDF-Expert
  - Jitsi Meet
  - Weitere Apps, die du für den Unterricht brauchst

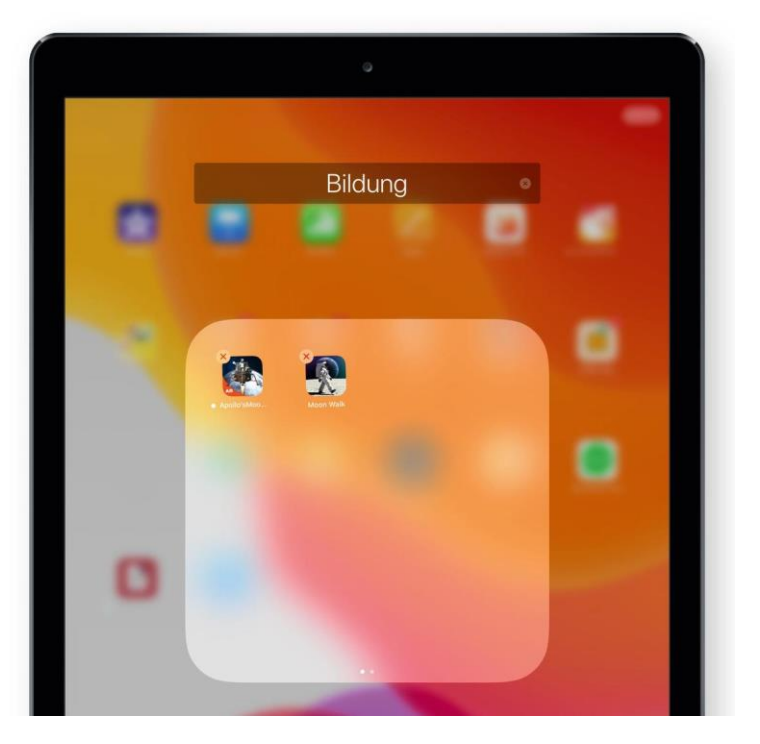

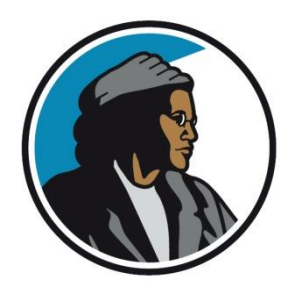

# Nun bist du dran!

 Probiere in den n\u00e4chsten Tagen alles Erlernte aus.

• Schreibe dir auf, wenn du noch Fragen hast oder mache einen Screenshot davon.

 Nutze die Videosprechstunden oder Emails, um dir Hilfe zu holen.

# Unterricht in der Schule und Zuhause

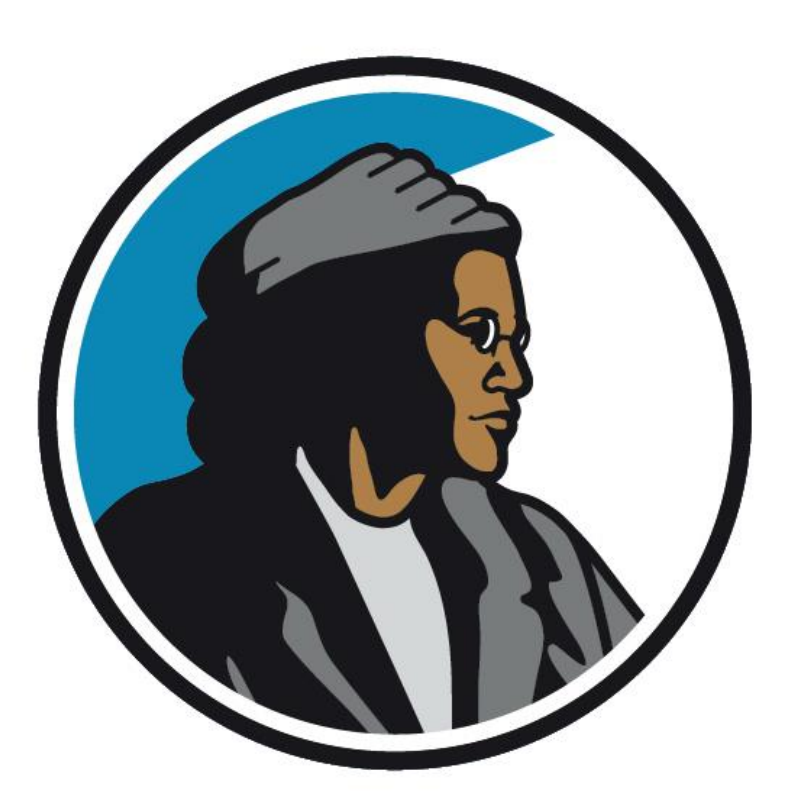

Nun bist du gut vorbereitet!